新北市匯款入戶查詢作業操作手册

一、登入系統首頁

網址 <u>https://ccp.dgbas.gov.tw/GTEN/m\_index.jsp</u>

第一次使用,點選〔使用者註冊〕進入帳號申請流程

| ● 登時市業         ★           ←         ●         ●         ●         ●         ●         ●         ●         ●         ●         ●         ●         ●         ●         ●         ●         ●         ●         ●         ●         ●         ●         ●         ●         ●         ●         ●         ●         ●         ●         ●         ●         ●         ●         ●         ●         ●         ●         ●         ●         ●         ●         ●         ●         ●         ●         ●         ●         ●         ●         ●         ●         ●         ●         ●         ●         ●         ●         ●         ●         ●         ●         ●         ●         ●         ●         ●         ●         ●         ●         ●         ●         ●         ●         ●         ●         ●         ●         ●         ●         ●         ●         ●         ●         ●         ●         ●         ●         ●         ●         ●         ●         ●         ●         ●         ●         ●         ●         ●         ●         ●         ●         ●         ●< | - ए<br>९ के (9    | ×      |
|----------------------------------------------------------------------------------------------------|-------------------|--------|
| 今行政院主計總處<br>Directorate-General & Budget, Accounting and Statistics.<br>Executive Yuan, ROC (Taiwan)                                                                                                    | 習理系統 - 市縣匯款入戶查詢作業 |        |
|                                                                                                    | 帳號密碼登錄區           |        |
|                                                                                                    | 市縣別 請選攜 -         |        |
|                                                                                                    | 帳號 請輸入email       |        |
|                                                                                                    | 密碼 請輸入密碼 忘記密碼     |        |
|                                                                                                    | 世代<br>使用者註冊       |        |
| 重要公告/訊息區                                                                                                    |                   |        |
|                                                                                                    |                   |        |
| 📲 🔎 在總證輸入文字來微奪 🏥 📄 🤗 🖬 💀 😰 🌍                                                                                                    | ヘ                 | $\Box$ |

二、使用者註册

| 類別     | 說明                                   |
|--------|--------------------------------------|
| 以個人註冊  | 輸入〔市縣別、類別、銀行代號、銀行帳號、e-mail〕          |
| 以公司註册  | 輸入〔市縣別、類別、銀行代號、銀行帳號+統一編號、e-<br>mail〕 |
| 再點選〔取得 | 驗證碼〕系統會先檢查是否在支付系統有付款紀錄,若符            |
| 合資料,將寄 | 送驗證碼到指定 e-mail。                      |
| 註:以個人或 | 之司註冊,區別在於是否輸入統一編號,建議以個人進行            |
| 註冊,另同一 | ·銀行同一戶名不同帳號申請時1個帳號配1個 e-mail。        |

| ○ 2567末         ×         +         -         □           ← → C         △         ▲ 茶泉会   chapay.dgbas.gov.tw/GTEN/m_index.jsp#         Q, ☆         ●           Ⅲ 表現低化         ● Yahww?865658         ●         ●         ●         ●         ●         ●         ●         ●         ●         ●         ●         ●         ●         ●         ●         ●         ●         ●         ●         ●         ●         ●         ●         ●         ●         ●         ●         ●         ●         ●         ●         ●         ●         ●         ●         ●         ●         ●         ●         ●         ●         ●         ●         ●         ●         ●         ●         ●         ●         ●         ●         ●         ●         ●         ●         ●         ●         ●         ●         ●         ●         ●         ●         ●         ●         ●         ●         ●         ●         ●         ●         ●         ●         ●         ●         ●         ●         ●         ●         ●         ●         ●         ●         ●         ●         ●         ●         ●         ● | ×            |
|----------------------------------------------------------------------------------------------------|--------------|
| 分页政院主計總處 Directorate-General of Budget, Accounting and Statistics. Directorate-General of Budget, Accounting and Statistics. Directorer Van, ROC. (Taiwan)                                                                                                    |              |
| и и и и и и и и и и и и и и и и и и и                                                                                                    |              |
| ■ 2 在遠辺転人文字來授母 (注 ) 12 (2 2020/11/9)                                                                                                    | <b>F</b> (1) |

三、取得驗證碼

1. 至註冊時留存的信箱收〔驗證碼〕通知信(驗證碼為 24 小時內有效)。

2. 將驗證碼輸入使用者註冊頁面,再點選【下一步】。

3. 變更密碼:進行使用者密碼變更。

| <ul> <li>C 企 ▲ 주会   chapay.dgbas.gov.tw/GTE1//m_index.jp#</li> <li>用E © Yahoo 2 月前</li> <li>行政院主計總處</li> <li>Directorate-General of Budget, Accounting and Statistics,<br/>Executive Yuan, R.O.C. (Taiwan)</li> </ul> | Ŧ歲計會計資訊管理系統 - <mark>市縣匯款入戶</mark>                                | ∝ x e<br>查詢作業 |
|----------------------------------------------------------------------------------------------------|------------------------------------------------------------------|---------------|
|                                                                                                    | 使用者註冊<br>市縣別 <sub>請選擇</sub> • 類別 〇個人〇公司                          | <b>Ô</b>      |
|                                                                                                    | 銀行代號 請輸入銀行代碼或名稱 銀行帳號 請輸入銀行帳號 統一編號 請輸入銀行帳號                        |               |
|                                                                                                    | email通知匯款入戶資訊 C是®否 驗證碼 請輸入驗證碼<br>e-mail 請輸入e-mail <b>回</b> 时有熱證碼 |               |
|                                                                                                    | 験證碼24小時內有效<br>返回登入頁  下一步                                         |               |
|                                                                                                    | 重要公告/訊息區                                                         |               |
|                                                                                                    |                                                                  |               |
|                                                                                                    |                                                                  |               |

四、系統導回首頁重新登入,輸入〔市縣別、e-mail、自行設立的密碼〕點選 【登入】即可登入系統

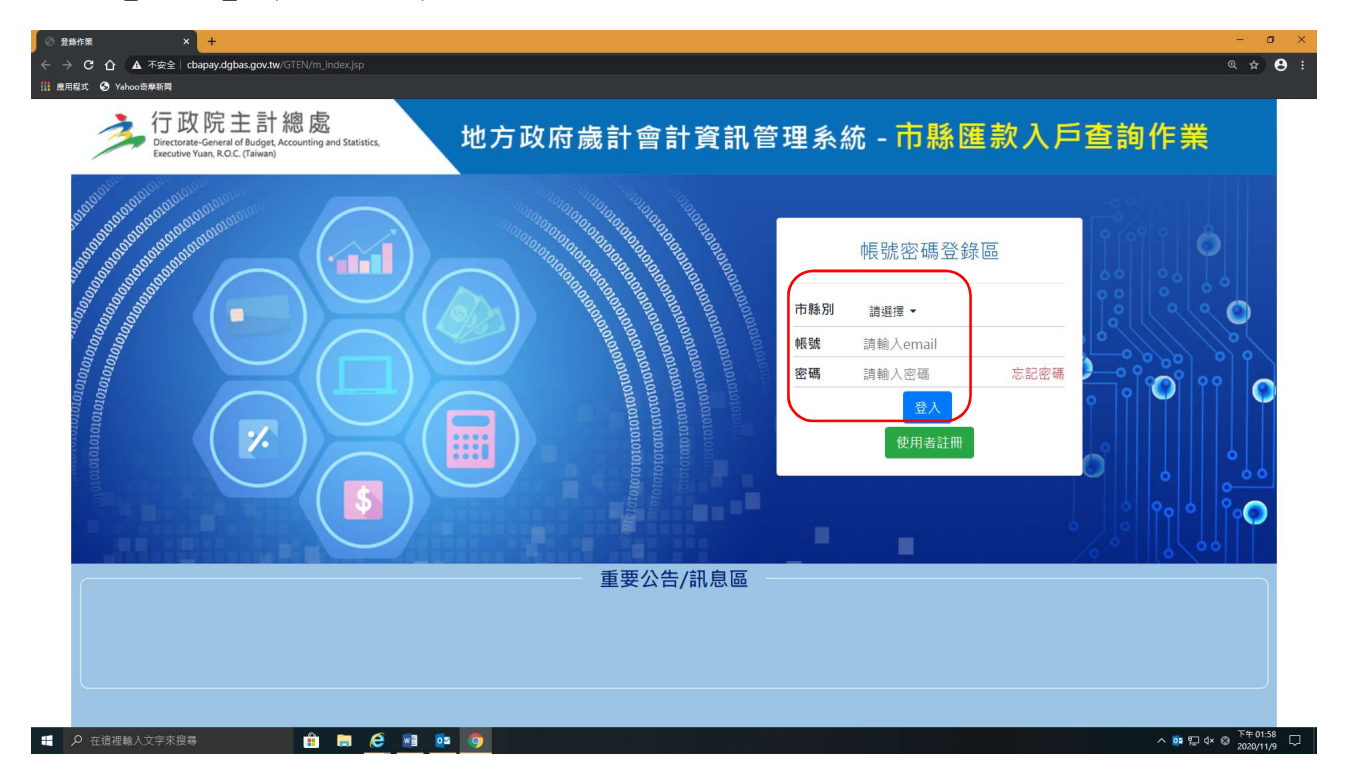

五、匯款入戶明細金額及用途查詢:輸入會計年度、匯款入戶日期及驗證碼

| 🕐 cbapay.dgbas.gov.tw/GTEN/m_ × 🕂                                            |             |          |                  |                 |          |     |      | - c      | ı ×        |
|------------------------------------------------------------------------------|-------------|----------|------------------|-----------------|----------|-----|------|----------|------------|
| ← → C 介 ▲ 不安全   cbapay.dgbas.gov.tw/GTEN/m_search.jsp                        |             |          |                  |                 |          |     |      | Q \$     | <b>e</b> : |
| → 歳用程式 ③ Yahoo奇岸新闻                                                           |             |          |                  |                 |          |     |      |          |            |
| ↓ 余統公告                                                                       | Y           | ▶ 連線查詢   |                  | ■ 匯款入戶明細金額及用途查詢 |          |     |      |          |            |
| 匯款入戶明細金                                                                      | 額及用途查詢 *    | 手續費僅供參考・ | 實際金額依銀行匯款的       | F業為準            |          |     |      |          |            |
| *<br>會計年度:                                                                   |             |          |                  | _               | 款頂別      | 全部~ |      |          | _          |
| 支票簽發日期:                                                                      | ~           |          |                  |                 | 匯款入戶日期:  |     |      |          |            |
| 退匯日期:                                                                        | ~           |          |                  |                 | 重匯日期:    |     | ~    |          | _          |
| 受款人:                                                                         |             |          |                  |                 | 金額:      |     |      |          |            |
| 憑單/傳栗編號:                                                                     |             |          |                  |                 | 支出用途(%): |     |      |          |            |
| 檔案格式:                                                                        | ●PDF ○EXCEL |          |                  |                 |          |     |      |          |            |
| *驗證碼:                                                                        |             | 0249     | 重载               |                 |          |     |      |          |            |
|                                                                              |             | Ĩ        | 查 詢 <u>產生報</u> : | 表檔              |          |     |      |          |            |
| 序         軟項         憑草編號         支票號碼         登帳日期         收款人         匯款日期 | 帳號          | 解款行      | 用途               | 發票              | 號碼 支付金額  | 手續費 | 支付機關 | 退匯<br>狀態 | 備註         |